# Mettez à jour votre méthode d'authentification EU Login

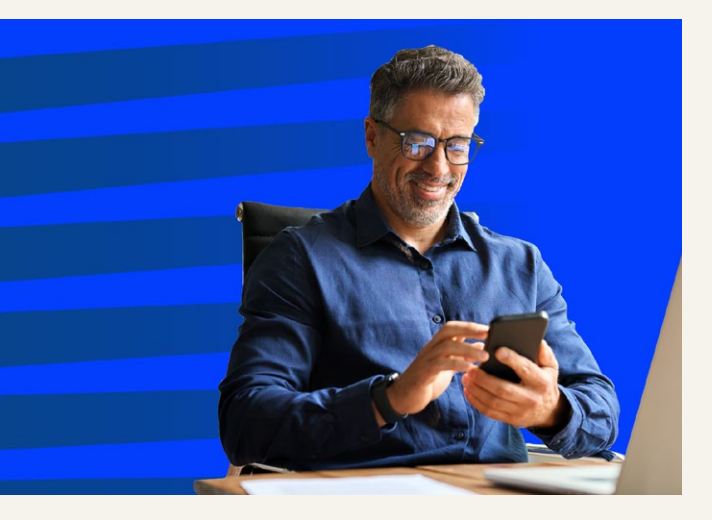

La Commissione europea interromperà l'autenticazione via SMS per EU Login alla fine di giugno 2025. Per garantire un accesso ininterrotto ai servizi digitali della Commissione è necessario stabilire un metodo di autenticazione alternativo. L'applicazione mobile EU Login è l'opzione più semplice e raccomandata, ma si possono utilizzare anche altri metodi, come la carta di identità elettronica nazionale (eID), una chiave di sicurezza o una piattaforma sicura.

#### Nota bene:

- l'autenticazione tramite SMS rimarrà disponibile fino al 30 giugno incluso.
  Se nel frattempo imposti un nuovo metodo di autenticazione, avrai accesso ininterrotto.
- Non c'è una scadenza per aggiornare il metodo di autenticazione: è possibile farlo in qualsiasi momento dopo il 1º luglio. Tuttavia, ciò potrebbe interrompere temporaneamente l'accesso ai servizi digitali della Commissione. Si consiglia pertanto di adottare in anticipo le misure necessarie.

Per agevolare questa transizione, l'Ufficio di gestione e liquidazione dei diritti individuali (PMO) fornirà orientamenti dettagliati, comprese sessioni di sostegno in presenza e a distanza.

Per maggiori dettagli e aggiornamenti consultare la pagina EU Login della guida al servizio PMO, che sarà regolarmente aggiornata: https://paymaster-office.ec.europa.eu/ eu-login-o\_en.

## Metodi di autenticazione alternativi

#### 🕑 LA SCELTA MIGLIORE

#### Applicazione mobile EU Login

Si tratta di un'applicazione mobile gratuita che si può scaricare sullo **smartphone o sul tablet**.

- 1. Scaricare l'applicazione mobile EU Login dal Google Play Store (Android) o dall'App Store (iOS).
- 2. Sul computer accedere alla homepage di EU Login (<u>https://ecas.</u> <u>ec.europa.eu/cas</u>) > Parametri > Il mio account > Gestire i miei dispositivi mobili > Aggiungere un dispositivo mobile
- 3. Aprire l'applicazione, premere **Inizializza**, autorizzare le notifiche e l'accesso alla videocamera del dispositivo, quindi seguire le istruzioni sullo schermo.

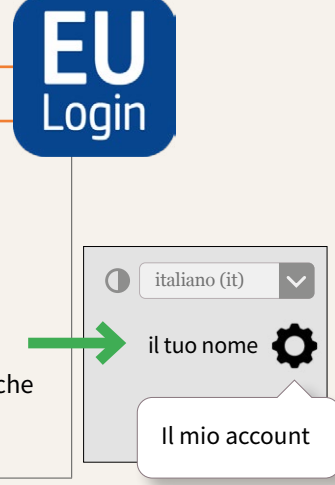

### Identità elettronica (eID)

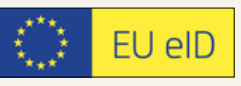

Se il vostro paese dispone di un sistema di identificazione elettronica supportato da EU Login\*, potete utilizzare la carta d'identità e un lettore di carte.

#### Fase 1

Controllate che il software di eID sia installato sul vostro dispositivo e collegatevi utilizzando un lettore di carte.

#### Fase 2

Accedete alla homepage di EU Login (https://ecas.ec.europa.eu/cas) > Parametri > Il mio account > Gestire le eID > Associa la mia carta d'identità elettronica

Per alcuni paesi è possibile utilizzare anche un'applicazione mobile nazionale eID, ad esempio itsme per l'eID belga.

\* Cliccare su **Associa la mia eID** nella fase 2 per i sistemi eID supportati.

#### Chiave di sicurezza

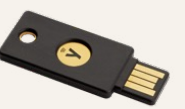

Si tratta di un dispositivo rimovibile che può essere utilizzato su diversi computer, smartphone e tablet \*.

#### Fase 1

Accedere alla homepage di EU Login (<u>https://ecas.ec.europa.eu/cas</u>) > Parametri > Il mio account > Gestire le chiavi di sicurezza e trusted platform > **Aggiungi una chiave di sicurezza** 

#### Fase 2

Seguire le istruzioni sullo schermo. Selezionare **Chiave di sicurezza** tra le opzioni proposte. Se la chiave di sicurezza non è suggerita, selezionare **Utilizzare un altro dispositivo** o **Cancellare**.

\* Verificare che il dispositivo sia conforme alla norma FIDO2: fidoalliance.org > certification > trouvez des produits certifiés

| Piattaforma sicura (TPM)                                                                                                    | Passkey                                                                                                    |
|----------------------------------------------------------------------------------------------------|----------------------------------------------------------------------------------------------------|
| È un piccolo chip all>interno del<br>computer. Utilizzatelo per autenticarvi<br>con i dati biometrici o con il codice PIN<br>utilizzato per accedere al computer.<br>Accedere alla homepage di EU Login<br>(https://ecas.ec.europa.eu/cas) ><br>Parametri > Il mio account > Gestire le<br>chiavi di sicurezza e trusted platform ><br>Piattaforma sicura (TPM) | <b>******</b> È aggiunto a un dispositivo mobile e<br>utilizza lo stesso metodo utilizzato per<br>sbloccare il dispositivo.Accedere alla homepage di EU Login<br>(https://ecas.ec.europa.eu/cas) ><br>Parametri > Il mio account > Gestire le<br>chiavi di sicurezza e trusted platform ><br>Aggiungi una chiave di sicurezza, poi<br>registratela sul vostro dispositivo.Per ulteriori informazioni: Homepage di<br>EU Login > Help > What second factor can<br>Iconfigure with my account? |